# **Comm**Biz Global Trade User Guide

# Import Documentary Collection

#### Import Documentary Collection – Overview

An Import Documentary Collection is an exporter-initiated method of payment that requires the importer (our client) to make immediate or deferred payment.

Shipping documents are presented by the supplier to the Bank and then released to the Importer against payment or a promise to pay at a future date.

- Import Documentary Collection offers:
- International Acceptance
- Issued at sight or term
- Extended payment terms when offered by suppliers

The supplier lodges a completed Bill of Exchange and relevant shipping documents with their bank. The CBA receives these documents and notifies its client (the importer) when they arrive. Banks are involved because they act as trusted third parties to ensure the supplier can exercise some control over the goods until such time as either payment is made or a promise to pay at a certain future date is provided. A Documentary Collection provides importers with evidence that their supplier has shipped the goods, and an opportunity to ensure the documents presented reflect that terms and conditions of the agreement have been met.

| /                     | CommE           | iz Global Tr           | rade                   |                     |         |
|-----------------------|-----------------|------------------------|------------------------|---------------------|---------|
| Home                  | Trade           | Reports &<br>Analytics | Inquires &<br>Searches | File Services       | Service |
| nt Logge              | ed in as: INTER | CULTURAL MAT           | T Last login: 2        | 2022/01/24 10:12:52 |         |
| te                    |                 |                        |                        |                     |         |
| mport Le              | etter of Credi  | Free F                 | orm Messagin           | ng -                |         |
| All Import L          | etter of Credit | All Free               | form Messages -        | -                   |         |
| Authorise             | end LC          | Inbound                | /Outbound              |                     |         |
| Modify/Rep            | air             | Create (               | Outbound Messag        | ge                  |         |
|                       |                 | Messag                 | e Archive              | se .                |         |
| Import Cr             | ollections      | Authoris               | se                     |                     |         |
| All Import C          | Collection      | Modify/F               | Repair                 |                     |         |
| Notification          | And Response    |                        |                        |                     |         |
| Authorise             | Archive         | Templa                 | ate Manageme           | ent                 |         |
| Mocify/Rep            | air             | To Subr                | new remplate           |                     |         |
|                       |                 | To Autho               | orise                  |                     |         |
| Trade Ad              | vance-Impor     | View All               | Templates              |                     |         |
| Create/Am             | end Trade Adva  | ice.                   |                        |                     |         |
| Imports               |                 | 100                    |                        |                     |         |
| Authorise             |                 |                        |                        |                     |         |
| wooliy/Rep            | idii            |                        |                        |                     |         |
| Trade Ad              | vance-Expor     | ts                     |                        |                     |         |
| All Trade A/          | dvance-Exports  |                        |                        |                     |         |
| Create/Ame<br>Exports | end Trade Adva  | nce-                   |                        |                     |         |
| Authorise             |                 |                        |                        |                     |         |
| Mocify/Rep            | oair            |                        |                        |                     |         |
|                       |                 |                        |                        |                     |         |
|                       |                 |                        |                        |                     |         |

# 1. Click Trade

- 2. Click Notification and Response
  - a. All unread and un-actioned messages can be found in the Notification and Response queue. User can access incoming messages by selecting the item from the Inbox.

| <b></b>    | Comm                   | Biz Global Tr          | ade                    |                    |             |                |            |                        |              |                       |                                                    | Settings                          | A Log off                       |
|------------|------------------------|------------------------|------------------------|--------------------|-------------|----------------|------------|------------------------|--------------|-----------------------|----------------------------------------------------|-----------------------------------|---------------------------------|
| Home       | Trade                  | Reports &<br>Analytics | Inquires &<br>Searches | File Services      | Service     |                |            |                        |              |                       |                                                    |                                   |                                 |
| Client Log | ged in as: INTE        | RCULTURAL MAT          | T Last login:          | 2022/01/24 10:12:5 | 2           |                |            |                        |              |                       |                                                    |                                   |                                 |
| Trade + Ir | nport Collection       | s + Notification Ar    | nd Response            |                    |             |                |            |                        |              |                       |                                                    |                                   |                                 |
| Notifica   | ation And              | Response               |                        |                    |             |                |            |                        |              |                       |                                                    | 🗎 Sar                             | ve As 🛛 📇 Print                 |
| Show       | w Search<br>nd View An | udit Trail Dele        | ete                    |                    |             |                |            |                        |              |                       |                                                    |                                   |                                 |
| Notifica   | ation And Resp         | onse (1 - 50 of 11     | 9)                     |                    |             | M Page         | 1 of 3 🕨 🔰 |                        |              |                       | (Selected Items: 1)                                | (As of 2022/03/02, 10:49 GMT-05:0 | 0) C 🛱                          |
|            | Customer               | ID 2 -                 | Custom                 | er Name            | Bill Refere | ence Number CC | CY         | Amount                 |              | Attention Party       | Sender Name                                        | Message Received Date 1-          | м                               |
| 900        | 100                    | т                      | est user               | 6                  | 022600474   | USD            |            | 33                     | 3.00         |                       | COMMONWEALTH BANK OF A                             | 2022/02/02                        | Final R 🔺                       |
| 900        | 100                    | т                      | est user               | 6                  | 026600474   | USD            |            | 77                     | 7.00         |                       | COMMONWEALTH BANK OF A                             | 2022/02/01                        | Final R                         |
| 000        | 100                    | N                      | IEW TIMEZONE           | TRUST 6            | 025600442   | USD            |            | 1700                   | 0.00         |                       | COMMONWEALTH BANK OF A                             | 2021/01/14                        | Pendin                          |
| 900        | 100                    | N                      | IEW TIMEZONE           | TRUST 6            | 024600442   | USD            |            | 2000                   | 0.00         |                       | COMMONWEALTH BANK OF A                             | 2021/01/14                        | Respor                          |
| 900        | 100                    | N                      | EW TIMEZONE            | TRUST 6            | 027600442   | USD            |            | 1000                   | 0.00         |                       | COMMONWEALTH BANK OF A                             | 2021/01/14                        | Respor                          |
| 900        | 100                    | N                      | EW TIMEZONE            | TRUST 6            | 026600442   | USD            |            | 100                    | 0.00         |                       | COMMONWEALTH BANK OF A                             | 2021/01/14                        | Pendin                          |
| 900        | 100                    | N                      | EW TIMEZONE            | TRUST 6            | 023600442   | USD            |            | 1000                   | 0.00         |                       | COMMONWEALTH BANK OF A                             | 2021/01/14                        | Unread                          |
| 000        | 100                    | N                      | IEW TIMEZONE           | TRUST 6            | 027600441   | USD            |            | 1000                   | 0.00         |                       | COMMONWEALTH BANK OF A                             | 2021/01/11                        | Unread                          |
| 900        | 260                    | I                      | FOVENTURES             | TEST PL 6          | 027600398   | USD            |            | 5091                   | 5.83 REGRE   | SSION                 | COMMONWEALTH BANK OF A                             | 2019/05/29                        | Unread                          |
| 900        | 260                    | I                      | NFOVENTURES            | TEST PL 6          | 020600398   | USD            |            | 2000                   | 0.00 REGRE   | ESSION                | COMMONWEALTH BANK OF A                             | 2019/05/10                        | Unread 🔻                        |
| Respor     | Niew An                | ıdit Trail Dele        | ete                    |                    |             |                |            |                        |              |                       |                                                    |                                   | •                               |
| www.cor    | nmbank.com.ai          | I                      |                        |                    |             |                | 0          | 2022 Commonwealth Bank | of Australia | ABN 48 123 123 124 AF | <sup></sup> SL and Australian credit licence 23494 | PRIVACY TERMS                     | & CONDITIONS<br>(Syd/Melb time) |

- 1. Notification and Response will bring user to the above screen
- 2. Users will receive all incoming Import Documentary Collections Notifications in the Notification and Response Tab
- 3. Select a transaction from the list of transactions in Notification and Response Tab by clicking on the checkbox

| Client Logged in as: INTERCULTURAL MATT Last login: 2022/01/24 10:12:52 |                                                    |  |  |  |  |  |  |
|-------------------------------------------------------------------------|----------------------------------------------------|--|--|--|--|--|--|
| Trade + Import Collections + Notification And Response + Respond        |                                                    |  |  |  |  |  |  |
| Import Collection Notification                                          | 를 Print                                            |  |  |  |  |  |  |
| Submit Respond Later Delete View Documents Cancel Save                  | Clear View Errors                                  |  |  |  |  |  |  |
| Applicant Ref 1                                                         | Collapse all 💟                                     |  |  |  |  |  |  |
| ✓ Incoming                                                              |                                                    |  |  |  |  |  |  |
| Customer ID<br>900100                                                   | Name<br>Test user                                  |  |  |  |  |  |  |
| Bank Entity<br>209 COMMONWEALTH BANK OF AUSTRALIA                       | Message Status<br>Final Response Pending           |  |  |  |  |  |  |
| Attention<br>-                                                          | Message Received Date / Time<br>2022/02/01 1:20 PM |  |  |  |  |  |  |
| Bank Bill Reference Number<br>6026600474                                | Message Reference Number<br>0201221000585138       |  |  |  |  |  |  |
| Drawer Name & Address<br>TEST USER                                      | CCY/Amount<br>USD 777.00                           |  |  |  |  |  |  |
| TRADE FINANCE<br>VICTORIA TEST 123 TS AUSTRALIA<br>-                    | Due Date                                           |  |  |  |  |  |  |
| Drawer Reference Number                                                 | Charges                                            |  |  |  |  |  |  |
| Document Against<br>Payment                                             |                                                    |  |  |  |  |  |  |
| Incoming Narrative                                                      |                                                    |  |  |  |  |  |  |
| A                                                                       |                                                    |  |  |  |  |  |  |
|                                                                         |                                                    |  |  |  |  |  |  |
|                                                                         |                                                    |  |  |  |  |  |  |
|                                                                         |                                                    |  |  |  |  |  |  |
|                                                                         |                                                    |  |  |  |  |  |  |
| · · · · · · · · · · · · · · · · · · ·                                   |                                                    |  |  |  |  |  |  |
| ✓ Response                                                              |                                                    |  |  |  |  |  |  |

- **Customer ID**: Unique number assigned to Client which is pre-populated

- Name: Name of the Client
- Bank Entity: Bank Branch Code that processed the transaction
- Attention: A user or group that should action on the incoming message is listed
- **Message Status:** For all the new transactions, the Message Status will be Unread, if the user clicks on "Mark Read" the status of the message will move to the Response Pending queue
- Message Received Date/Time: Date and Time when message was received
- Bank Bill Reference Number: Bill reference number assigned by the bank
- Drawer Name and Address: Name and Address of Drawer
- Message Reference Number: System populated reference number
- CCY/Amount: Currency and Amount of the collection transaction
- Documents Against: This determines the collection type whether a Sight or a Usance Bill
- **Incoming Narrative**: The bank operations group provides any instructions regarding the collection transaction (for example, late goods shipment, missing transport documents, unclear images)
- **Charges:** This gives the summary of all charges
- **Due Date:** Latest date for payment on the transaction

#### 4. Scroll down to Response

| Response     Transaction Initiator     TEST User Solution 100     Department Name     CAA - Syndrey - Service Solutions     * Response     Accepted     COY     * Amount     USD     T777.co     Due Date     T Narrative     Estingsy narrative Issingsy narrative Iss | Drawer Reference Number<br>TEST77<br>Message Sent Date / Time<br><br><br>Message Status<br><br><br>Attention<br>Testnew<br>Payment Account<br>[E324667960<br> |  |
|----------------------------------------------------------------------------------------------------|----------------------------------------------------------------------------------------------------|--|
| Submit Respond Later Delete View Documents Cancel Sav                                                                                                    | Clear View Errors                                                                                                    |  |
| www.commbank.com.au                                                                                                    | PRIVACY TERMS & CONDITIONS                                                                                                    |  |

- 5. User can now select the Response Tab to respond to the Import Documentary Collection Notification
- 6. The **Response** drop-down is used to select the response. The user can choose from the following options: Accepted, Approved Payment, Await Instruction and Rejected
  - Accepted: Documents are accepted for payment in the future (Usance transaction)
  - Approved Payment: Approval to make payment to the exporter
  - Await Instruction: Indicate to Bank that further instructions will come at a later stage
     Rejected: Reject the transaction
- 7. The user can insert comments in Narrative field. The text can be selected from the Library Look Up; it can be inserted as free form text, or pasted through an electronic copy of the data
- 8. Click on Submit to submit the response to the bank for processing. User can choose any of the following options at any point:
  - a. Respond Later-It cannot be selected when user is in Response Tab
  - b. Submit—Saves the transaction
  - c. Delete Deletes the transaction
  - d. View Documents View documents on this Collections
  - e. View Errors View errors on this Collections
  - f. Clear—Clears all the content entered by the user

### **Authorize and Review**

If Authorization is required, follow the below steps:

| <b></b>                                  | Comm                                   | Biz Gl       | obal Tr                       | ade                                        |                     |         |  | Settings |  | ^ |
|------------------------------------------|----------------------------------------|--------------|-------------------------------|--------------------------------------------|---------------------|---------|--|----------|--|---|
| Home                                     | Trade                                  | Repo<br>Anal | orts &<br>ytics               | Inquires &<br>Searches                     | File Services       | Service |  |          |  |   |
| Client Logge                             | d in as: INTE                          | RCULTU       | RAL MAT                       | T Last login: 2                            | 24/01/2022 09:38:37 |         |  |          |  |   |
| Trade                                    |                                        |              |                               |                                            |                     |         |  |          |  |   |
| All Import Le                            | etter of Cree<br>etter of Credit       | dit          | Free Fo                       | orm Messagin<br>Id Outbound                | g -                 |         |  |          |  |   |
| Create/Ame                               | end LC                                 |              | All Free<br>Inbound           | form Messages -<br>/Outbound               |                     |         |  |          |  | I |
| Modify/Repa                              | Modify/Repair                          |              | Create C                      |                                            |                     |         |  |          |  |   |
|                                          |                                        |              | Message                       |                                            |                     |         |  |          |  |   |
| Import Co                                | Import Collections                     |              | Authorise                     |                                            |                     |         |  |          |  |   |
| Notification                             | And Respons                            | e            | Modify/F                      |                                            |                     |         |  |          |  |   |
| Notification<br>Authorise<br>Modify/Repa | Archive                                |              | Templa<br>Create N<br>To Subm | ate Manageme<br>New Template<br>hit/Modify | nt                  |         |  |          |  | l |
| Trade Adv                                | Trade Advance-Imports                  |              | To Autho                      | orise<br>Templates                         |                     |         |  |          |  |   |
| All Trade Ad                             | All Trade Advance-Imports              |              | VIEWAII                       | remplates                                  |                     |         |  |          |  |   |
| Create/Ame<br>Imports                    | Create/Amend Trade Advance-<br>Imports |              |                               |                                            |                     |         |  |          |  |   |
| Authorise                                |                                        |              |                               |                                            |                     |         |  |          |  |   |
| Modify/Repa                              | air                                    |              |                               |                                            |                     |         |  |          |  |   |
| The day of the                           |                                        |              |                               |                                            |                     |         |  |          |  |   |
| All Trade Ad                             | vance-Expo                             | orts         |                               |                                            |                     |         |  |          |  |   |
| 7 in Trade Au                            | Autoo-Export                           |              |                               |                                            |                     |         |  |          |  |   |

## 1. Click Trade

2. Under Import Letter of Credit click on the Authorise option

| ort Letter<br>To Modify | of Credit<br>/ Repair 2 To Authorise 2 | 5 View All        |                      |                    |                |                                    | (As of 08/04/2022, 09:23 GMT-05     | :00) C |
|-------------------------|----------------------------------------|-------------------|----------------------|--------------------|----------------|------------------------------------|-------------------------------------|--------|
| Author                  | se                                     |                   |                      |                    |                |                                    | 😫 Save /                            | ls 昌   |
| Show Sea                | ırch                                   |                   |                      |                    |                |                                    |                                     |        |
| uthorise                | Modify Send To Repair                  | Delete View Detai | ls                   | G                  |                |                                    |                                     |        |
| uthorise (1             | - 25 of 25)                            |                   |                      |                    |                | (Selected Items: 0)                | (As of 08/04/2022, 09:23 GMT-05:00) | Ċü     |
| 1                       | Service Type 2 ▲                       | Customer ID       | Customer Name        | Customer Reference | Bank Reference | Branch name or Beneficiary<br>Name | CCY                                 |        |
| Amend L                 | C 900100                               |                   | TIMEZONE TRUST       | DFSDGSFDG          | 5017798924     | 783-REGRESSION-01                  | USD                                 |        |
| New LC                  | 900260                                 |                   | INFOVENTURES TEST PL | AMENDLCP3          |                | 212, A block, harsha gateway,      | AUD                                 |        |
| New LC                  | 900100                                 |                   | TIMEZONE TRUST       | IMPLC20JAN         |                | tcscba1234()?/.,":ADDRESS123       | AZN                                 |        |
| New LC                  | 000002                                 |                   | CBA customer 02      | 4574               |                | tcsabcde123()12347ABCDEFGH         | USD                                 |        |
| New LC                  | 000002                                 |                   | CBA customer 02      | 999999             |                | PREMA PAVATE,                      | AUD                                 |        |
| New LC                  | 000002                                 |                   | CBA customer 02      | 999999PREMA        |                | PREMA,                             | AUD                                 |        |
| New LC                  | 000002                                 |                   | CBA customer 02      | LC818              |                | 123                                | USD                                 |        |
| New LC                  | 000002                                 |                   | CBA customer 02      | TESTERT-1          |                | TESTCOUNTER1                       | AZM                                 |        |
| New LC                  | 000002                                 |                   | CBA customer 02      | 7777               |                | COUNTER-9DEC6                      | INR                                 |        |
|                         | 900100                                 |                   | TIMEZONE TRUST       | TESTLCOCT4-1       |                | 783-REGRESSION-01                  | USD                                 |        |
| New LC                  |                                        |                   |                      |                    |                |                                    |                                     |        |

- 3. After the transaction is submitted by the maker, this transaction will be routed to the "To Authorise" queue and will require an Authoriser to approve the transaction before it is released to the bank for processing. The snapshot above illustrates the Transaction Review screen where all the transactions pending authorization will be displayed
- 4. Once Authorizer reviews, they will have 3 options: To Authorise, Modify, Send to Repair and Delete
  - a. Authorise Authorises the transaction and sends transaction for processing
  - b. Modify Opens the transaction for editing
  - c. Send To Repair Sends the transaction back to the maker for repair
  - d. Delete Deletes the transaction